## Comment créer une attestation fiscale (avec/sans montants) depuis Sysper Post Activity ?

- Depuis le Menu My Remote (<u>https://myremote.ec.europa.eu</u>) → SYSPER Post Activity
- Cliquer sur **M E N U**

| •••              | < >                                                                      | J 0                                                          | myremote.ec.eur                                              | opa.eu 🖓 🕼 | c 🛈 + 🖸 |            |   |
|------------------|--------------------------------------------------------------------------|--------------------------------------------------------------|--------------------------------------------------------------|------------|---------|------------|---|
|                  | 💭 My Ren                                                                 | ote Teleworking                                              |                                                              |            | SYSPER  |            |   |
| $\odot$          | SYSPE                                                                    | Tous -                                                       | Rechercher                                                   | ٩          |         | <b>i</b> 9 | 4 |
|                  |                                                                          | <b>P</b>                                                     | Pensionné ou Art.41/Art.42                                   | /Art.50    |         |            |   |
| Derni<br>Votre b | er bulletin de<br>ulletin de pension d<br>Consulter mo<br>E Consulter me | pension<br>a 12/2020 est<br>a dernier bulk<br>s autres bulle | maintenant disponible.<br>etin de pension<br>tins de pension |            |         |            |   |

• Cliquer sur "Droits & Privilèges" et puis sur "Demande de certificat administratif"

|                         | ٩U                    | ^             | -     | Pensio | nné |
|-------------------------|-----------------------|---------------|-------|--------|-----|
| <b>T</b> Filtrer vot    | re menu               |               |       | 8      | Ŀ.  |
| <b>L</b><br>Mon Dossier |                       |               |       |        | Ŀ   |
| 🚖 👤 Dor                 | nnées personnelles    |               |       | >      | is  |
| 🚖 📊 Dro                 | oits & Privilèges     |               |       | ^      | P   |
| *                       | Demande de certific   | at administ   | ratif |        | Ľ   |
|                         | Composition de fam    | ille          |       |        | nt  |
| 1                       | Déclarations (scolari | té, famille,. | )     |        | Г.  |
| 1                       | Déclarations de vie   |               |       |        |     |
| 1                       | Bulletins de pension  |               |       |        |     |

• Cliquer sur le 📥 à côté d<u>e "**Générer les certificats fiscaux**"</u>

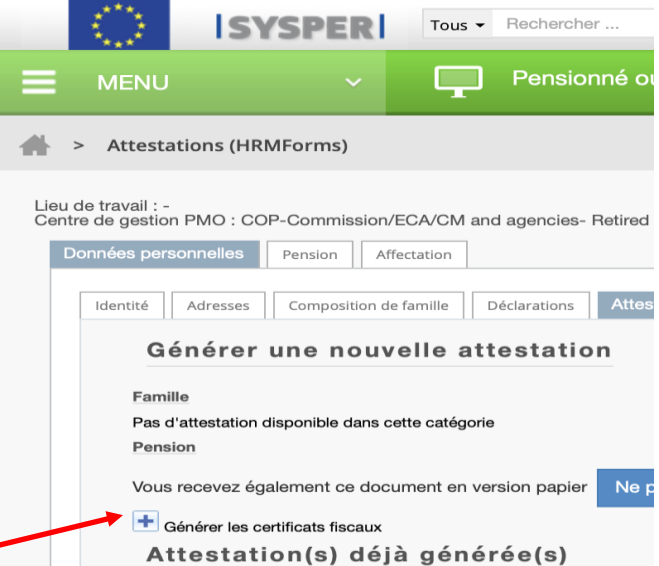

Une nouvelle fenêtre s'ouvre:

• Choisir l'Année fiscale et le Pays et si nécessaire "Afficher les montants" + Sauver

|                   |          |                                       |                                 | Créer u | n docume |
|-------------------|----------|---------------------------------------|---------------------------------|---------|----------|
| Propr             | iétés    |                                       |                                 |         |          |
|                   | 2020     | · ·                                   | Pension D'Anciennete - Belgique |         |          |
| Année<br>fiscale: | (        |                                       |                                 |         |          |
| Pays:             | Belgique | · · · · · · · · · · · · · · · · · · · |                                 |         |          |
| Afficher les      |          |                                       |                                 |         |          |
|                   |          |                                       |                                 |         |          |
|                   |          |                                       |                                 |         |          |

N.B. Si l'année idéale donne un message d'erreur, essayer la précédente !

• Après quelques minutes, retour à la fenêtre principale sous "Attestations déjà générées" (haut de la colonne).

|                                                                                                    | ~                                                                                                    | Ţ                                                                         | Pensionné ou Art.41/A                                           | rt.42/Art.50     |            |                           |                                        |             |
|----------------------------------------------------------------------------------------------------|----------------------------------------------------------------------------------------------------|---------------------------------------------------------------------------|-----------------------------------------------------------------|------------------|------------|---------------------------|----------------------------------------|-------------|
| Attestation                                                                                             | s (HRMForms)                                                                                                    |                                                                           |                                                                 |                  |            |                           |                                        |             |
| Lieu de travail : -<br>Centre de gestion PM<br>Données personne                                         | O : COP-Commission                                                                                                    | n/ECA/CM and                                                              | d agencies- Retired Staff                                       |                  |            | Personne id               | 57471 : Martine                        | PLATT<br>NI |
| Identité Adr<br>Géné<br>Famille<br>Pas d'atter<br>Pension<br>Vous rece<br>Mension<br>Vous rece<br>Atter | composition of<br>rer une nour<br>station disponible dans<br>vez également ce dou<br>ar les certificats fiscaux<br>station(s) dé | de famille C<br>velle att<br>cette catégorie<br>cument en ver<br>jà génér | Attestations (HRM<br>eestation<br>rsion papier Ne plus recevoir | Forms) Documents | Dossier Pe | rsonnel Dossie            | er personnel post a<br>sibles dans Sys | sper        |
|                                                                                                    | ID                                                                                                    |                                                                           | TITRE                                                           |                  | LANGUE     | ETAT                      | DATE<br>CRÉATION                       | PDF         |
| 10                                                                                                    | 02729 Tax Ce                                                                                                    | ertificate - Retire                                                       | ement Art: 12 N.139496 - BEL - 201                              | 9 Avec montants  | NLD        | En attente<br>d'archivage | 19/01/2021<br>22:01:58                 | ₺           |
| 10                                                                                                    | 02728 Attesta                                                                                                    | tion fiscale - R                                                          | etraite Art: 12 N.139496 - BEL - 201                            | 9 Avec montants  | FRA        | En attente<br>d'archivage | 19/01/2021<br>22:01:57                 | ₺.          |

- Cliquer sur le symbole PDF à droite de la colonne pour afficher le certificat.
- Descendre le curseur en bas de page pour voir les options possibles.
- Cliquer sur la flèche vers le bas pour télécharger et puis imprimer.

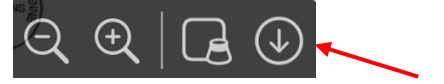